# Advanced Product Designer

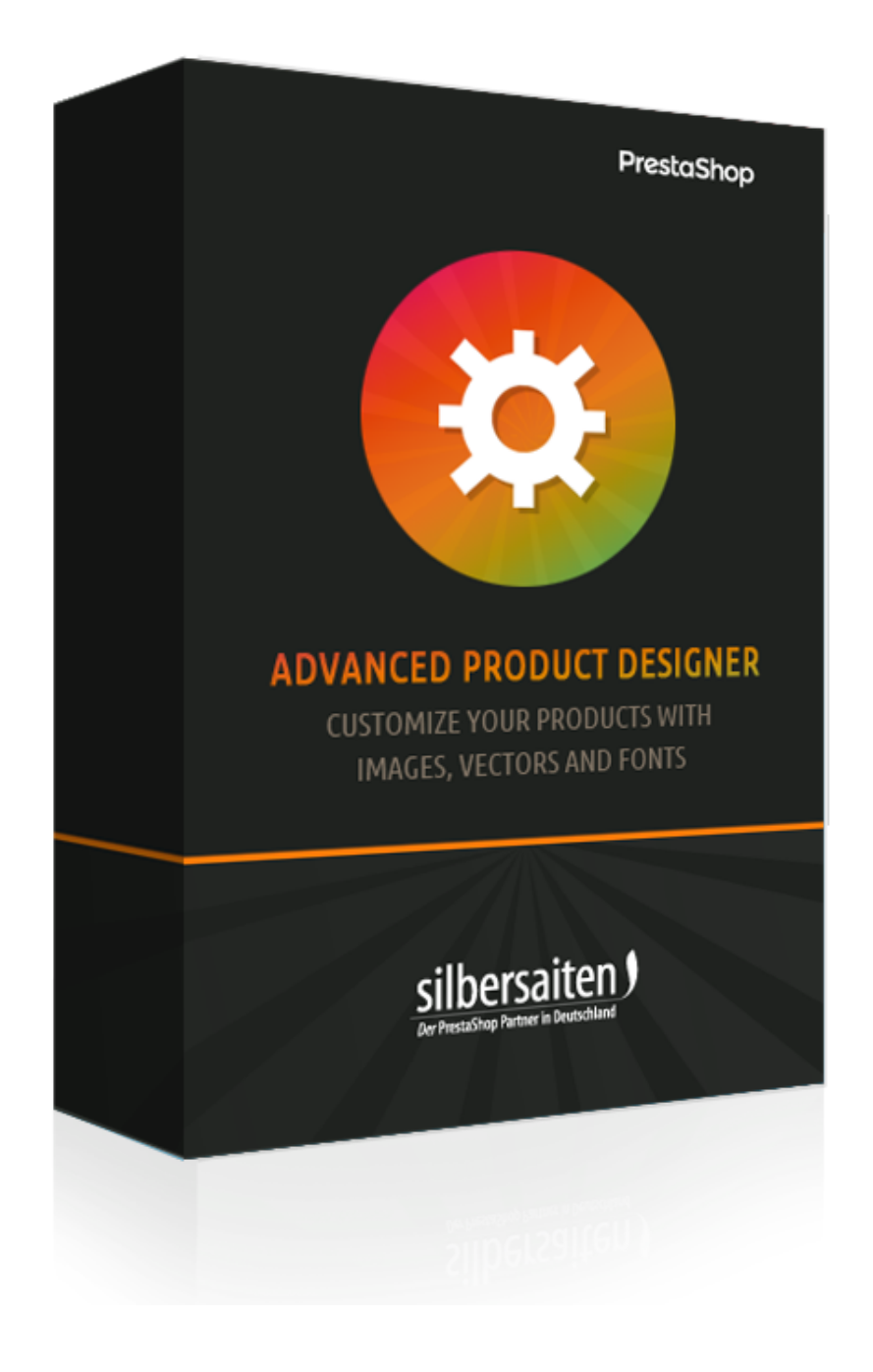

Copyright 2017 silbersaiten.de

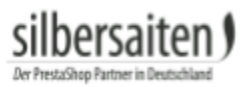

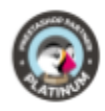

# Table of contents

| Description                                   | 2  |
|-----------------------------------------------|----|
| Installation                                  | 2  |
| Settings                                      | 2  |
| Add fonts                                     | 2  |
| Adding Icons                                  | 4  |
| Adding Images                                 | 6  |
| Specify Canvas format                         | 6  |
| Backup and restore                            | 7  |
| Functions                                     | 7  |
| Canvas                                        | 8  |
| Modus Background image                        | 8  |
| Mode Constraints                              | 9  |
| Design settings for fonts, vectors and images | 11 |
| Fonts                                         | 12 |
| Icons                                         | 12 |
| Images                                        | 13 |
| Configuring a product:                        | 13 |
| Production                                    | 18 |

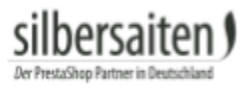

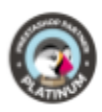

# Description

With Productconfigurator, you can configure your product for customized vector needs like engravings, embroideries, label printing etc. and for pictures. The merchant can store font and vector libraries to separately enable them for configuring in every product. The customer can than drag them along in a restricted area and layout his own product. After a successful purchase, SVG data are generated, which can directly be processed in the production or turned into another data format.

## Installation

To install the module, go to Modules and Services> Modules and Services. Click on the button "Add new module".

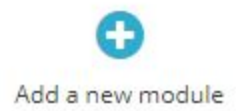

Select the zip.-file of the module and click on "Upload this module". After the module is uploaded and installed, it appears in your modules list.

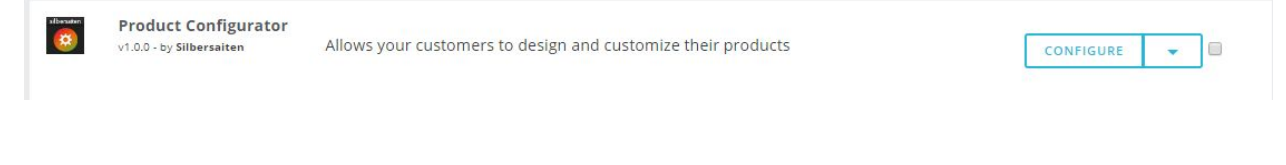

# Settings

Click "Configure" in the module in your module list.

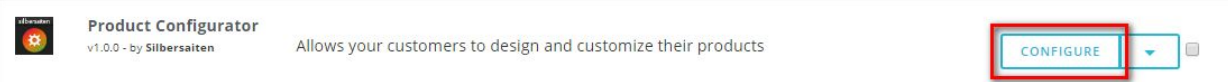

Here you can make various settings and add different files for the configuration.

### Add fonts

Upload fonts from your hard drive. Click on the "Fonts" tab and then on "New".

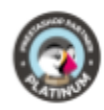

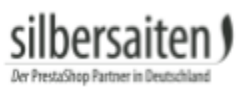

| T CO1 | NFIGURAT | OR FONTS 10 |                 |            |         |             |                     | OC>     |
|-------|----------|-------------|-----------------|------------|---------|-------------|---------------------|---------|
|       |          | Preview 🔻 🔺 | Font family 💙 🔺 | Name 🔽 🔺   | Enabled | Created 🕶 🔺 | Position <b>*</b> • |         |
|       |          |             |                 |            |         | From        |                     | Q Sear  |
|       |          |             |                 |            |         | То          |                     |         |
|       | 2        | Open Sans   | Open Sans       | Open sans  | ~       | 11/23/2017  | <b>4</b> 2          | 🖋 Edit  |
|       | 3        | SA Inkspot  | SA Inkspot      | Inkspot    | ~       | 11/23/2017  | <b>4</b> 3          | 🖋 Edit  |
|       | 5        | CAPTURE IT  | Capture it      | Capture it | ~       | 11/23/2017  | <b>4</b>            | Je Edit |
|       | 7        | Adequate    | Adequate        | Adequate   | ~       | 11/23/2017  | <b>⊕</b> 5          | 🖋 Edit  |

Upload fonts from your desktop in the menu fonts. Please enter a font name and add a file. After a font file is parsed, you can choose which part of the charset you want to import. If you want to enable glyphs and special chars, please check the lines, or select "all glyphs". Please notice: a big font file can take a lot of server memory and performance. If you use many of them it can slow down the configurator.

| * Title:      |                                                                                                    |                       | de 🔻 |
|---------------|----------------------------------------------------------------------------------------------------|-----------------------|------|
| * Font File:  |                                                                                                    | Add file              |      |
| Glyph Ranges: | <ul> <li>All Glyphs (increases the font size dra</li> <li>Uppercase Latin Glyphs</li> <li>Lowercase Latin Glyphs</li> <li>Numeric Glyphs</li> <li>Punctuation Glyphs</li> <li>Basic Latin Glyphs</li> <li>Latin1 Supplement Glyphs</li> <li>Latin1 Extended 1 Glyphs</li> <li>Latin1 Extended 2 Glyphs</li> <li>Cyrillic Glyphs</li> <li>Russian Glyphs</li> <li>Greek Glyphs</li> <li>This option will be ignored for cufon font</li> </ul> | stically, be careful) |      |
| Status:       | YES NO<br>Enable or disable this font                                                                                                    |                       |      |

Following formats are supported for upload

• TTF

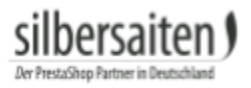

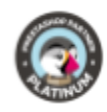

For instance, you can find here some royalty free TTF fonts: http://www.1001freefonts.com/ http://www.fontsquirrel.com/fonts/list/popular

http://www.urbanfonts.com/free-fonts.htm

### Adding Icons

To add a icon, go to the tab "Icons" and click "New".

| Information | n Fonts       | Icons Images | Canvas format Backup and restore | Product Conf | figurator Version: 1.0.0 Changelog | contact us our modules Rate us |
|-------------|---------------|--------------|----------------------------------|--------------|------------------------------------|--------------------------------|
| PRODUCT CON | IFIGURATOR IC | ONS 21       |                                  |              |                                    |                                |
|             | ID 🗸 🔺        | Icon         | Name 🔽 🔺                         | Enabled      | Created 🔫 🔺                        |                                |
| - [         |               |              |                                  | •            | From                               | Q Search                       |
|             |               |              |                                  |              | То                                 |                                |
|             | 1             | $\bigcirc$   | Heart                            | *            | 11/23/2017                         | ø≇ Edit 💌                      |
|             | 2             | $\Diamond$   | favorite                         | ~            | 11/23/2017                         | ø≇ Edit ▼                      |
|             | 3             | Ĩ            | Man                              | ~            | 11/28/2017                         | øø Edit ▼                      |

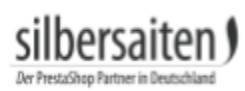

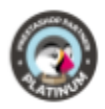

Drag an SVG file in the appropriate field (or click it to open you file picker).

| * Title: |                                         |  |
|----------|-----------------------------------------|--|
| lcons:   | Drop the file here, or click and select |  |
| c        | urrently selected icon                  |  |
|          |                                         |  |
| l        |                                         |  |
| Status:  | YES NO<br>Enable or disable this icon   |  |

The module will present you all the forms that can be found inside a file. Per file, you can pick one included vector.

| * Title: | Heart                                   |
|----------|-----------------------------------------|
| lcons:   | Drop the file here, or click and select |
|          | Currently selected icon                 |
|          | $\smile$                                |
| Status:  | YES NO<br>Enable or disable this icon   |

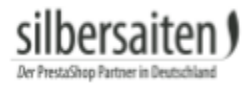

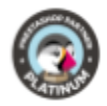

Afterwards, give a shape a name, a reference and save it.

### Adding Images

Click on "New" in the tab "Images".

| Informati | ion Fonts      | Icons Images Ca | anvas format Backup and restore | Product Configur | ator Version: 1.0.0 Changelog | contact us our modules Rate us                                                                                                    |
|-----------|----------------|-----------------|---------------------------------|------------------|-------------------------------|----------------------------------------------------------------------------------------------------|
| PRODUCT C | ONFIGURATOR II | MAGE 8          |                                 |                  |                               | 0022                                                                                                    |
|           | ID 🗸           | Image 🔻 🔺       | Name 🔻 🔺                        | Enabled          | Created 🔽 🔺                   |                                                                                                    |
|           |                |                 |                                 | - •              | From                          | Q Search                                                                                                    |
| 8         | 1              |                 | Heart                           | ~                | 11/28/2017                    |                                                                                                    |
|           | 2              |                 | Heart 2                         | ~                | 11/28/2017                    | er Edit →                                                                                                    |
|           | З              |                 | Present                         | ~                | 11/28/2017                    | In International International Internationa |
|           |                |                 |                                 |                  |                               |                                                                                                    |

### Upload the image.

Name the image and save your settings.

VECTOR IMAGE

| * Image:       | 🏷 Add file |
|----------------|------------|
| Status: YES NO |            |

### **Specify Canvas format**

You can prefabricate workspaces where products are later configurable. This feature is useful if you have different products that should all be configurable in the same place. So you do not have to adjust the settings separately for each product.

To create templates, click the "Canvas Format" tab and click "New."

| Information    | Fonts Icons        | Images | Canvas format   | Backup and restore |                  | Product Configurator Version: 1.0.0 | Changelog | contac <mark>t</mark> us | our modules | Rate us |
|----------------|--------------------|--------|-----------------|--------------------|------------------|-------------------------------------|-----------|--------------------------|-------------|---------|
| PRODUCT CONFIG | URATOR CANVAS FORM | IAT O  |                 |                    |                  |                                     |           |                          |             | 0 >_ 0  |
| ID             | Name               | C      | Dimension in px |                    | Dimension in mm  |                                     | Crea      | ted                      |             |         |
|                |                    |        |                 |                    | No records found |                                     |           |                          |             |         |

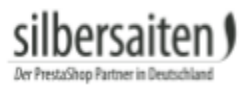

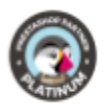

#### Here you can specify the size and position of the workspace and name the workspace.

| * Name:             |  |  |
|---------------------|--|--|
| * Width in pixels:  |  |  |
| * Height in pixels: |  |  |
| * Width in mm:      |  |  |
| * Height in mm:     |  |  |

#### **Backup and restore**

Click on the "Backup and Restore" tab to create a backup file or to restore the status of an already created backup file.

| Information    | Fonts   | Icons | Images   | Canvas format      | Backup and restore |   | Produ |
|----------------|---------|-------|----------|--------------------|--------------------|---|-------|
| ✿ BACKUP AND F | RESTORE |       |          |                    |                    | - |       |
| BACKUP         | RESTORE | )     |          |                    |                    |   |       |
|                |         |       | Create E | 3ackup File 🛛 🕲 Cr | eate Backup File   |   |       |
|                |         |       |          |                    |                    |   |       |

### Functions

The module acts in the module tab in a product.

Once all the preparations have been made, you can activate the configurator for your desired product in catalog > products. Select a product and click the tab "Module" on the right. Click on "Configure".

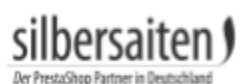

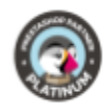

| Basic settings                                 | Quantities                                               | Shipping                              | Pricing | SEO | Options | Modules |  |
|------------------------------------------------|----------------------------------------------------------|---------------------------------------|---------|-----|---------|---------|--|
| Choose a module to                             | o configure                                              |                                       |         |     |         |         |  |
| These modules are rel<br>To manage all your mo | ative to the product p<br>odules go to the Insta         | age of your shop.<br>lled module page |         |     |         |         |  |
|                                                | silberaiten                                              |                                       |         |     |         |         |  |
| Product                                        | t Configurator                                           |                                       |         |     |         |         |  |
| Allows your customers                          | by Silbersaiten<br>s to design and customize<br>products | their                                 |         |     |         |         |  |
|                                                |                                                          |                                       |         |     |         |         |  |
|                                                | CONFIGUE                                                 | RE                                    |         |     |         |         |  |

#### Activate the configurator for this product.

| Configurator Settings   |                                                |  |
|-------------------------|------------------------------------------------|--|
| Product is configurable | ● Yes ◎ No                                     |  |
|                         | Enable/disable a configurator for this product |  |
| Canvas                  |                                                |  |

| ~  |      | •     |            |
|----|------|-------|------------|
|    | ort. | 2 CI  | 70         |
| 26 |      | a 31. | <u>۲</u> . |
|    |      |       |            |

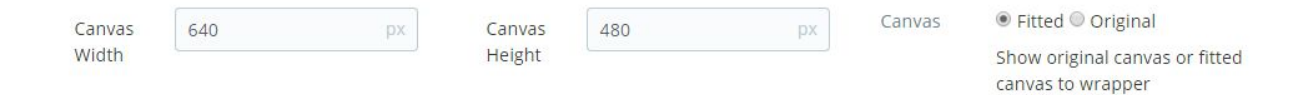

#### Modus Background image

Under "Mode" you can set a background image for your working space. With the fewest products, the complete product area can be used. Click Add Background to choose one of your product images as wallpaper or upload a new one. Set up a picture here so that your customers have an accurate idea of where they can configure the product and what the final result might look like. For example, with a T-shirt, you can set a picture of the chest area of the T-shirt here. Your customers see that only this area can be created and the sleeves are not configurable.

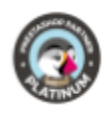

| MODE                                                    | BACKGROUND IMAGES                                                                    |                                                                                                    |  |
|---------------------------------------------------------|--------------------------------------------------------------------------------------|----------------------------------------------------------------------------------------------------|--|
|                                                         | BACKGROUND IMAGE # 1                                                                 | @ X                                                                                                    |  |
|                                                         | BACKGROUND IMAGE # 2                                                                 | ۰ 🗴                                                                                                    |  |
| This mode allows you to select                          | BACKGROUND IMAGE # 3                                                                 |                                                                                                    |  |
| them on your canvas. Any image                          | BACKGROUND IMAGE # 4                                                                 | ۰ 🗴                                                                                                    |  |
| placed on canvas can be dragged                         | BACKGROUND IMAGE # 5                                                                 | ۰ 🗴                                                                                                    |  |
| sizes by going to Preferences ->                        | ADD BACKGROUND IMAGE                                                                 |                                                                                                    |  |
| Images and adding a new image type, make sure you check | Save background images as <ul> <li>Yes</li> <li>No</li> </ul>                        |                                                                                                    |  |
| "Products" option.                                      | separate backgrounds If you disable it, then backgrou<br>one composite background. O | If you disable it, then background images will saved as<br>one composite background. Otherwise every image will |  |

You can upload multiple backgrounds to represent different product variants, e.g. colors. Click on any of the backgrounds to make more detailed adjustments to the size and position of the image.

| RACKCROUND | IMACES |
|------------|--------|
| BACKGROUND | IMAGES |

| BACKGROU | ND IMAGE # 1 |                         | ۲ | × |
|----------|--------------|-------------------------|---|---|
| Х        | Y            | Image Size              |   |   |
| 0        | 0            | large_default (800x800) | Ŧ |   |
|          |              |                         |   |   |
| BACKGROU | ND IMAGE # 2 |                         | ۲ |   |

#### **Mode Constraints**

In the Constraints mode, you can drag the frames directly onto the canvas and place them as you wish. Your customers can configure the products only in the drawn frames.

| MODE                                                                            |                                                                               | CONSTRAINTS    |   |
|---------------------------------------------------------------------------------|-------------------------------------------------------------------------------|----------------|---|
|                                                                                 | CONSTRAINTS                                                                   | CONSTRAINT # 1 | × |
|                                                                                 |                                                                               | CONSTRAINT # 2 | × |
| In this mode you<br>constraints direc<br>above. Just click<br>will create a con | u can draw<br>ctly on your canvas<br>and drag, and this<br>straint. When your |                |   |

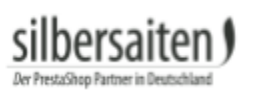

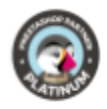

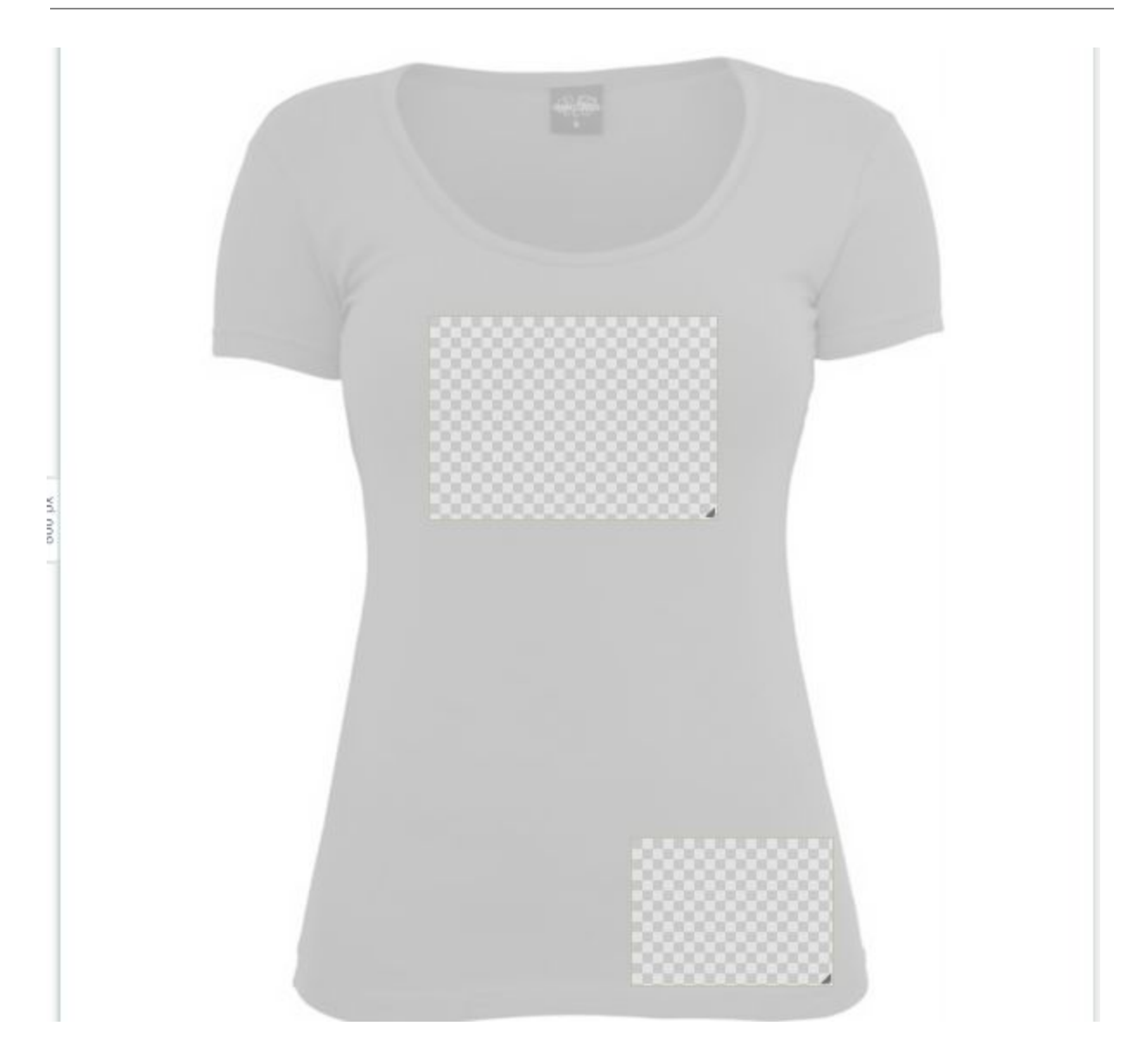

#### You can make different settings for each frame. Click on the frame.

CONSTRAINTS

|--|

• Label: Enter a ready-made text to be displayed to the customer in the frame before changing it, e.g. "Here you can enter a message".

| Dersa<br>taShop Partner in | iten) |      |  |
|----------------------------|-------|------|--|
| L                          | abel  |      |  |
|                            | name  | EN 🔫 |  |

• Type: You can choose whether the workspace only allows the configuration of a specific element. Select "textarea" so that only text can be entered in this workspace. Select "imagearea" so that only images can be used. "Canvasarea" allows all configuration types.

| Т   | ype        |   |
|-----|------------|---|
|     | canvasarea | ۳ |
|     | canvasarea |   |
|     | textarea   |   |
| iei | imagearea  |   |

• Additional Settings: You can specify the exact size and position of the canvas, edit the stroke and fill color on the final object, and edit the contours.

| х                       | Y          | Width   | Height       |  |
|-------------------------|------------|---------|--------------|--|
| 253                     | 224        | 276     | 172          |  |
| Stroke Color<br>#000000 | Fill Color |         |              |  |
| Stroke Width<br>Opx     | Stroke     | Opacity | Fill Opacity |  |

### Design settings for fonts, vectors and images

You can make separate settings for each type of configuration. For fonts and vectors, you can set the default color, decide if color changes are possible, and so on.

For images, you can specify whether customers may upload their own images or only select from your default images.

# silbersaiten !

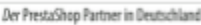

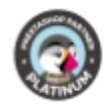

| A Fonts                    |                                                                                             | ★ Vectors                  |                                                                                                   | 🖾 Images         |                                                                                                    |
|----------------------------|---------------------------------------------------------------------------------------------|----------------------------|---------------------------------------------------------------------------------------------------|------------------|----------------------------------------------------------------------------------------------------|
| Allow<br>fonts             | ● Yes ● No<br>Enable/disable text tool<br>for this particular<br>constraint.                | Allow<br>icons             | ● Yes ● No<br>Enable/disable vector<br>icon tool for this<br>particular constraint.               | Allow<br>Gallery | ● Yes ○ No<br>When activated, you will<br>also need to select<br>available images that<br>your customer will be |
| Allow<br>colors            | ● Yes ○ No<br>When activated, a user<br>will be able to choose<br>colors for the font.      | Allow<br>colors            | ● Yes <sup>●</sup> No<br>When activated, a user<br>will be able to choose<br>colors for the icon. | Allow<br>Upload  | able to choose from.<br>• Yes O No<br>When activated, your<br>customer will be able to                          |
| Default<br>Color           | #000000                                                                                     | Default<br>Color           | #000000                                                                                           |                  | upload the images to his<br>own gallery and choose<br>from them.                                                |
| Allow<br>stroke            | Yes No When activated, a user<br>will be able to choose<br>stroke settings for the<br>font. | Allow<br>stroke            | Yes No When activated, a user<br>will be able to choose<br>stroke settings for the<br>icon.       |                  |                                                                                                    |
| Default<br>Stroke<br>Color | #000000                                                                                     | Default<br>Stroke<br>Color | #000000                                                                                           |                  |                                                                                                    |

### Fonts

С

| Er | Choose the fonts, available for the configuration of this product.<br>Enable global changing font in all "textarea" O Yes ® No<br>constraints |       |            |            |  |
|----|----------------------------------------------------------------------------------------------------|-------|------------|------------|--|
|    | SELECT                                                                                                    | FONTS |            |            |  |
|    |                                                                                                    | ID    | Name       | Preview    |  |
|    |                                                                                                    | 2     | Open sans  | Open Sans  |  |
|    |                                                                                                    | 3     | Inkspot    | SA Inkspot |  |
|    |                                                                                                    | 5     | Capture it | CAPTURE IT |  |
|    |                                                                                                    | 7     | Adequate   | Adequate   |  |
|    |                                                                                                    |       |            |            |  |

### Icons

Choose the icons, available for the configuration of this product.

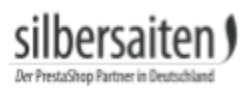

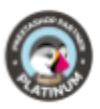

SELECT ICONS

#### Images

Choose the images, available for the configuration of this product.

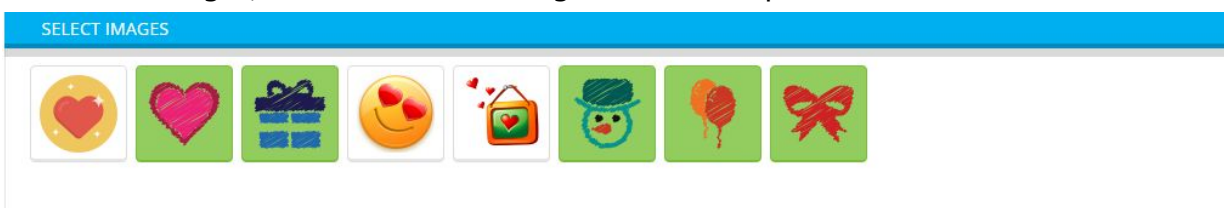

# Configuring a product:

after the customer has configured his product, he can add it to the cart. He can also upload own images and he has the opportunity to hide the vector fields, so he can see the preview of his product.

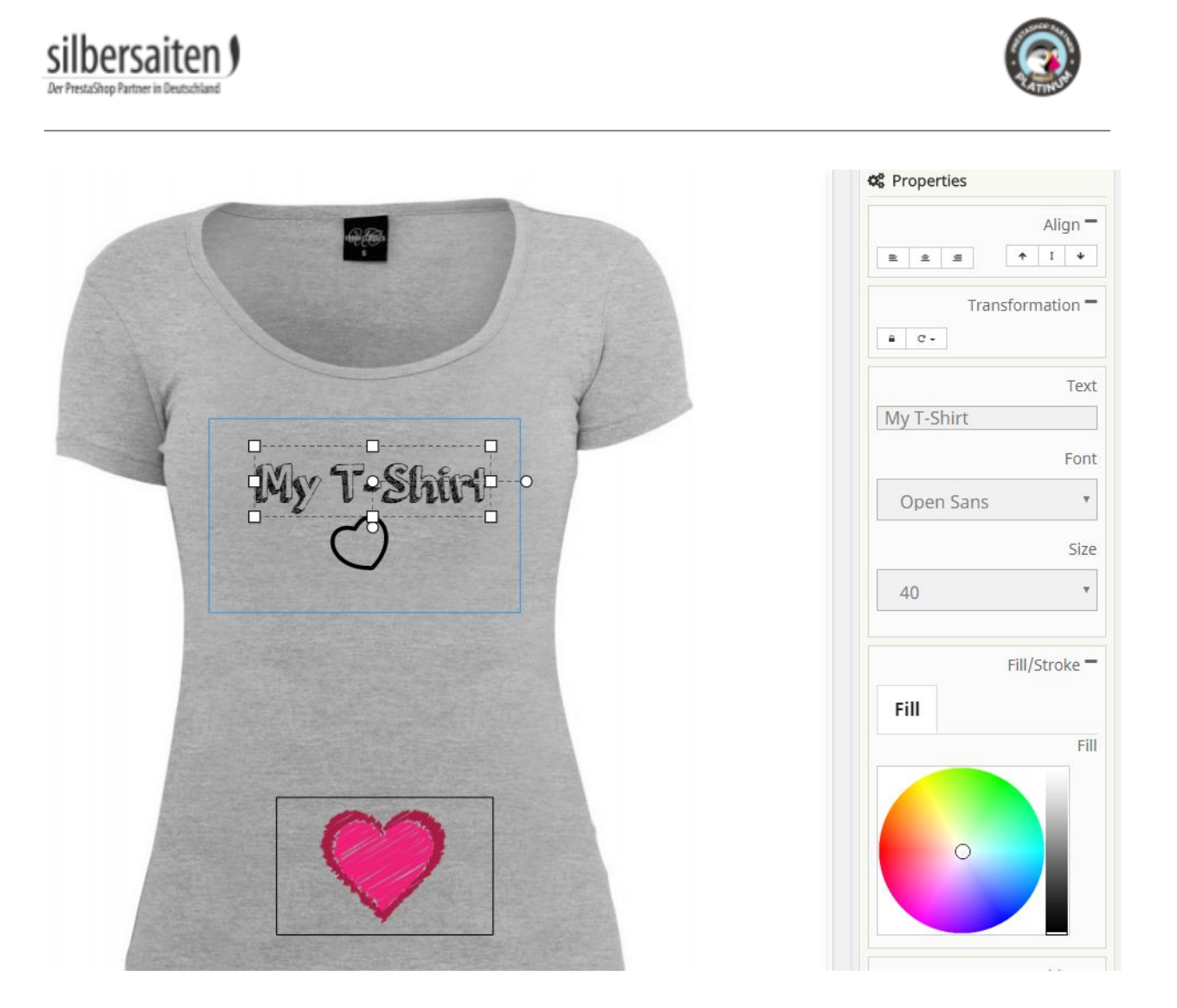

Depending on your settings, your customer can choose between images, icons or writing.

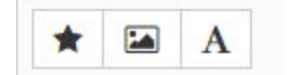

The individual design options (color, font size, contours) that are available to your customers also depend on your previous settings.

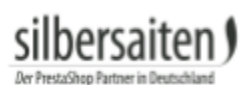

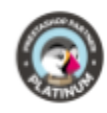

|                   | Align -       |  |
|-------------------|---------------|--|
| <u>e</u> <u>e</u> | * I *         |  |
| Trar              | sformation =  |  |
| a C-              |               |  |
|                   | Tex           |  |
| My T-Shirt        |               |  |
|                   | Fon           |  |
| Open Sans         | Ŧ             |  |
|                   | Size          |  |
| 40                | ٣             |  |
|                   | Fill/Stroke - |  |
| Fill              |               |  |
|                   | Fil           |  |
|                   |               |  |
| 0                 |               |  |

In his order overview, your customer then has the opportunity to view orders with configured products again.

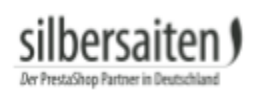

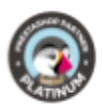

| Your account |                        |                           |
|--------------|------------------------|---------------------------|
| INFORMATION  | <b>Q</b><br>ADDRESSES  | ORDER HISTORY AND DETAILS |
| CREDIT SLIPS | MY CONFIGURED PRODUCTS |                           |

By clicking on "Show vectors" the customer will see the configured product and can download it as a PDF.

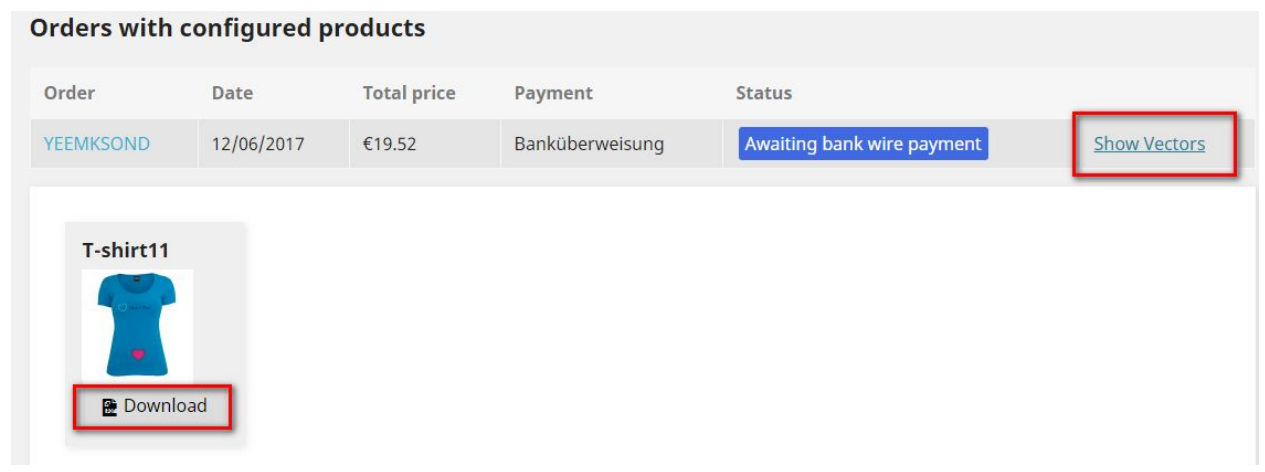

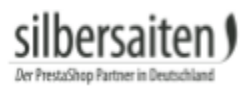

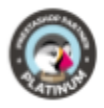

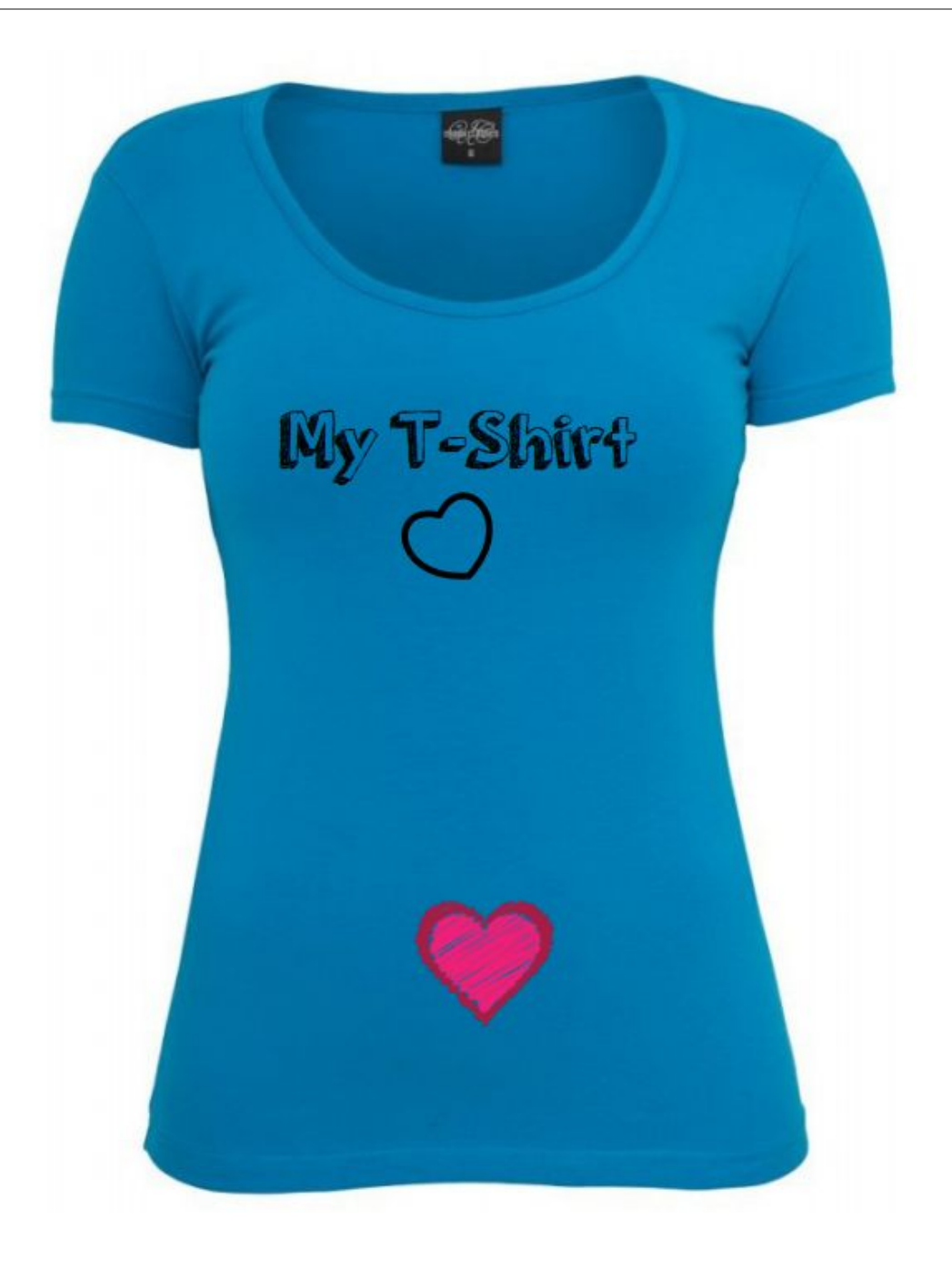

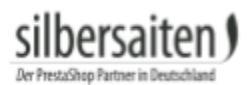

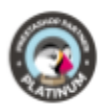

# Production

After the order is purchased and paid, you receive following information on the order inside the order preview (orders > orders):

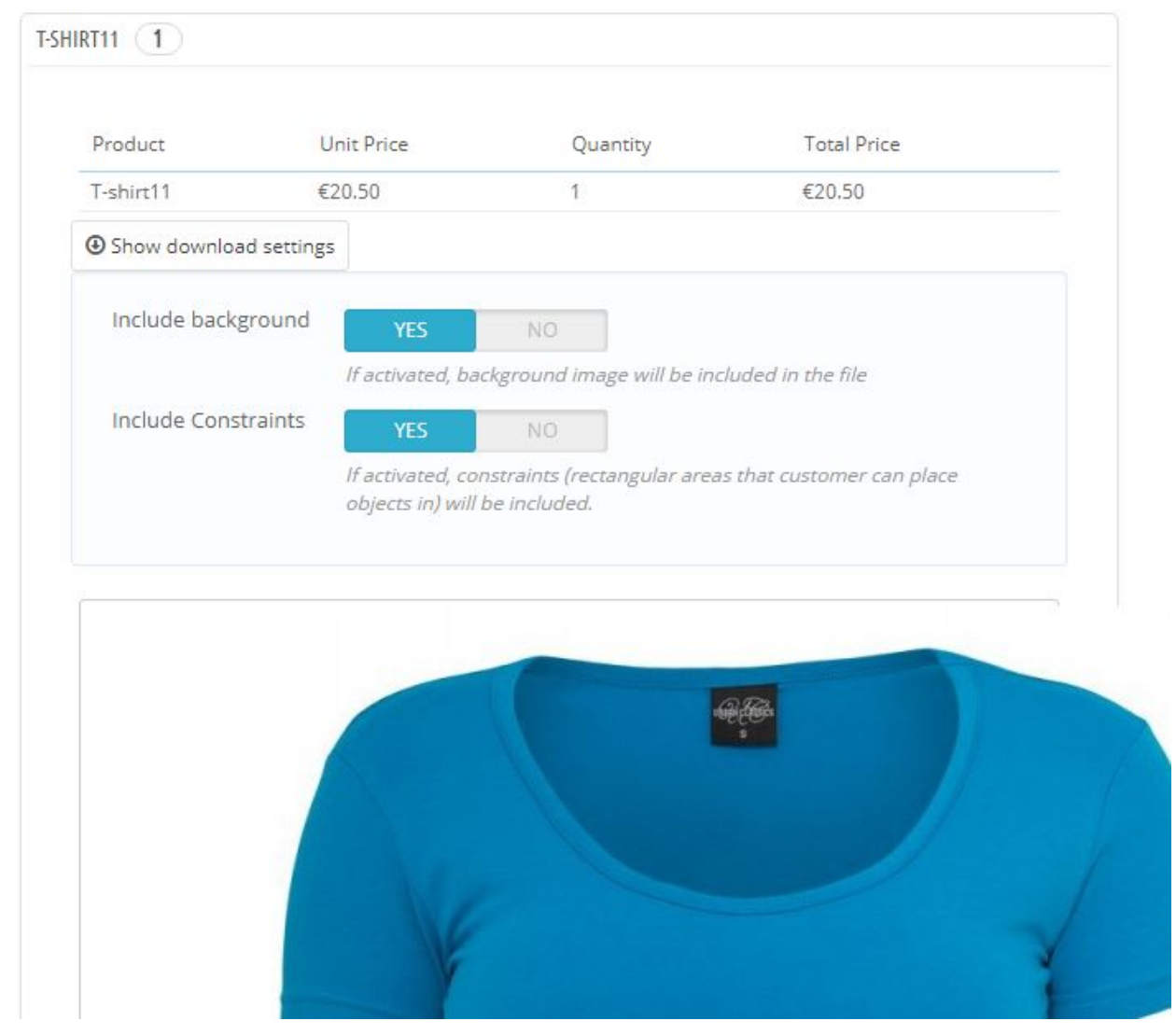

Here you can see the preview (with wallpaper) and adjust the download settings. Under the picture preview you will find the button "download PDF". Click on it to download the file of the configured product and forward it to the appropriate manufacturer.

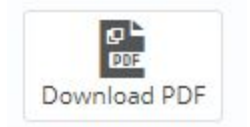